## Resizing an image in Lightroom.

In Lightroom choose your image to be resized.

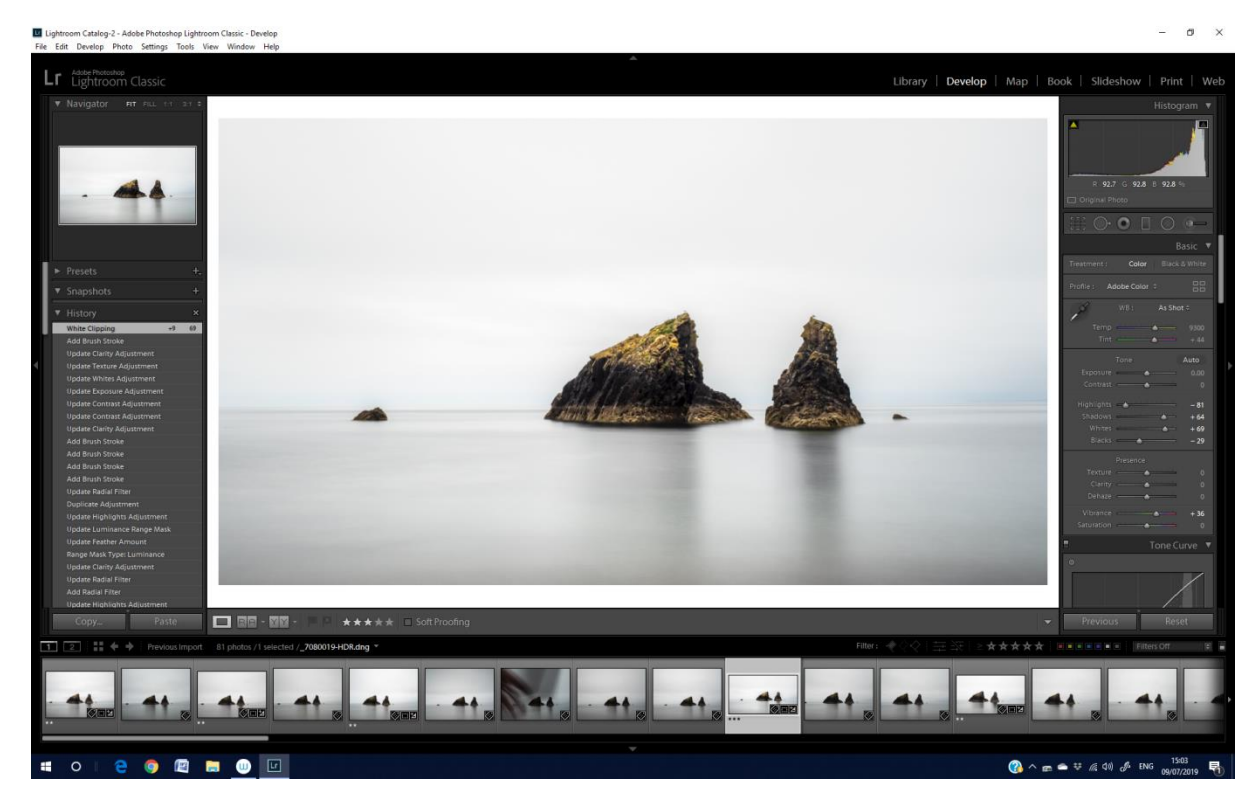

Next, go to the FILE dropdown list and into EXPOTR, as shown below.

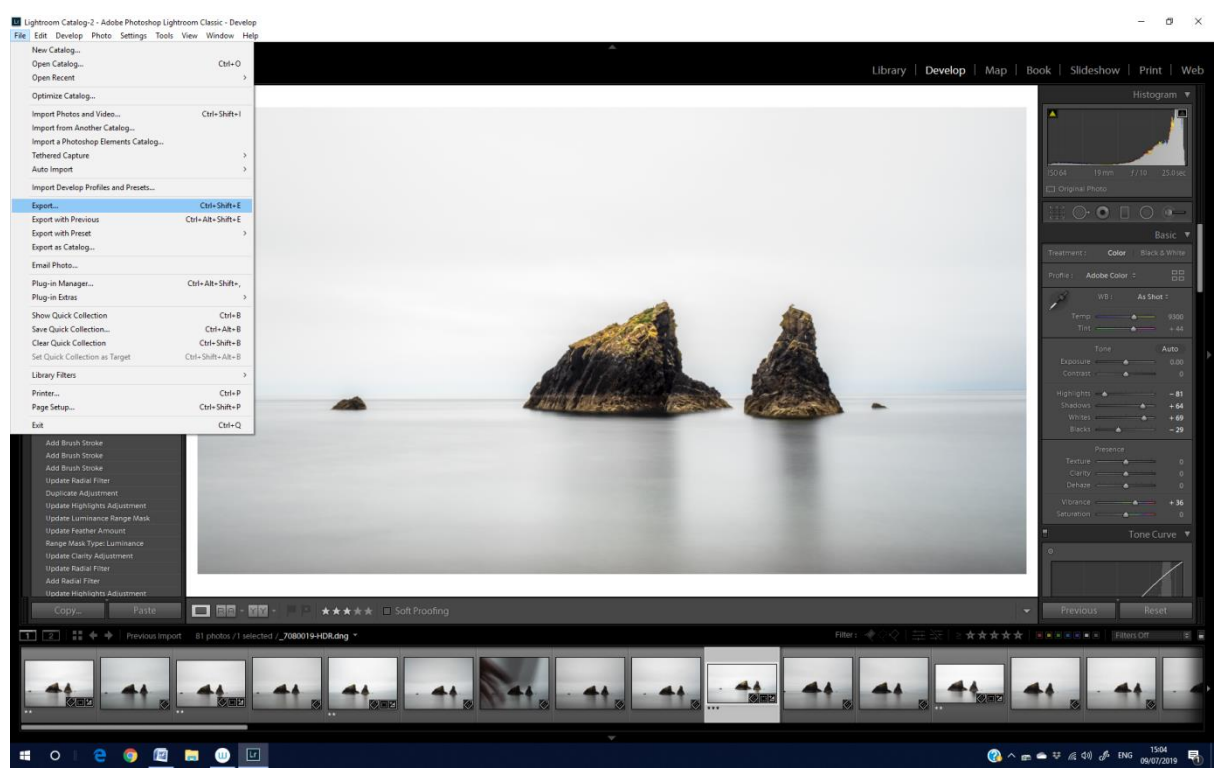

This will open up the dialogue box (below)

| Lightroom Catalog-2 - Adobe Photoshop Lightroom Classic - Develop     File Edit Develop Photo Settings Tools View Window Help                                                                                                    |                                                                                                    |             |                         | - a ×                                                                                                    |
|----------------------------------------------------------------------------------------------------|----------------------------------------------------------------------------------------------------|-------------|-------------------------|----------------------------------------------------------------------------------------------------|
| Lr Lightroom Classic                                                                                                    |                                                                                                    |             | Library   Develop   Map | Book   Slideshow   Print   Web                                                                                                    |
| • Navigator ar ex. (*) at a                                                                                                    | Export One File<br>Export To:                                                                                                    | - D X       |                         | Histogram V<br>1004 19mm 77/0 23.8Jac<br>1009au 19mo                                                                                                    |
| Presets     Presets     P                                                                                                    | Prest<br>Gogie<br>Gogie<br>User Prests<br>Fockbodi<br>Forkut<br>Forkut | Teor Tor Hi | •                       | Back * Transmer: Coor Back String Privite: Added Coor 2 BBB Will Asheer: Trim \$\$100 Trim \$\$100 Trim \$\$100 Coorse: \$\$100 Coorse: \$\$100 Coorse: \$\$100 Databases \$\$100 Databases \$\$10 Databases \$\$10 Databas |
| topostar ingenigata: Applications<br>topostar ingenigata: Applications<br>topostar ingenig | Tayle melage                                                                                                    | Filer       |                         |                                                                                                    |
|                                                                                                    |                                                                                                    |             |                         | 📾 🗖 🧐 🎊 (40) 🖓 ENG 09/07/2019 📆                                                                                                    |

Select CHOOSE. This opens your path to where you require the image to be stored. I suggest you set up a directory called CCG Competitions, within this you can have any number of sub folders you require. I suggest a folder for each month of the competition.

| Lightroom Catalog-2 - Adobe Photoshop Lightroom Classic - Develop     File Edit Develop Photo Settings Tools View Window Help |                                                       |                                     |                      |                                       |                        |                     |                        |                                                                                                    |                             | - 0 ×               |
|----------------------------------------------------------------------------------------------------|-------------------------------------------------------|-------------------------------------|----------------------|---------------------------------------|------------------------|---------------------|------------------------|----------------------------------------------------------------------------------------------------|-----------------------------|---------------------|
| Lr Lightroom Classic                                                                                                    |                                                       |                                     |                      |                                       |                        |                     | Library De             | velop   Map   Bo                                                                                                    | ok   Slideshow              |                     |
| ▼ Navigator Pit Fill tit 2.1 =                                                                                                |                                                       |                                     |                      |                                       |                        |                     |                        |                                                                                                    | 1                           | Histogram ▼         |
|                                                                                                    |                                                       |                                     |                      |                                       |                        |                     |                        |                                                                                                    | •                           |                     |
|                                                                                                    |                                                       |                                     |                      |                                       |                        |                     |                        |                                                                                                    | 10.00                       |                     |
| - 🦀 🌢 -                                                                                                    | Export One File                                       |                                     |                      |                                       |                        |                     |                        |                                                                                                    |                             |                     |
|                                                                                                    | Export To                                             | : Hard Drive $\sim$                 |                      |                                       |                        |                     |                        |                                                                                                    | ₩ O• O II                   | 0 💷                 |
|                                                                                                    | Preset:                                               | Export One File                     |                      |                                       |                        |                     |                        |                                                                                                    |                             | Basic 🔻             |
|                                                                                                    | <ul> <li>Lightroom Presets</li> <li>Coordo</li> </ul> | V Export Location                   |                      |                                       |                        | ^                   |                        |                                                                                                    |                             | Elack & White       |
| ► Presets +.                                                                                                    | Viser Presets                                         | Export To: Specific folder          |                      |                                       |                        | ~                   |                        |                                                                                                    |                             | 00                  |
| ▼ Snapshots +                                                                                                    | Facebook1                                             | Polder: C:\Users\Charle             | Pictures)CCG Compete | ations (Salon ) 20 19 (Lan            | LWono * Choose         | -                   |                        |                                                                                                    |                             | 88                  |
| ▼ History ×                                                                                                    | Choose Folder                                         |                                     |                      |                                       |                        |                     | 3                      | ×                                                                                                    | 1 WB1                       | As Shot C           |
| White Clipping +3 69<br>Add Brush Stroke                                                                                      | ← → * ↑ → Th                                          | is PC > Pictures > CCG Competations | 3                    |                                       | ~ 6                    | Search CCG C        | ompetations ,P         |                                                                                                    |                             | 9300                |
| Update Clarity Adjustment                                                                                                    | Organize 👻 New folde                                  | a.                                  |                      |                                       |                        |                     | × • 0                  |                                                                                                    |                             | Auto                |
| Update Texture Adjustment<br>Update Whites Adjustment                                                                         | 👸 My Documents                                        | ^                                   | -                    | -                                     | -                      | -                   | -                      | ^                                                                                                    |                             | 0.00                |
| Update Exposure Adjustment                                                                                                    | 2 NetHood                                             |                                     |                      |                                       |                        |                     |                        |                                                                                                    |                             | •                   |
| Update Contrast Adjustment                                                                                                    | OneDrive                                              | 1.1                                 | E.                   | E.                                    | 1                      |                     | E.                     |                                                                                                    | Highlights -                | - 81                |
| Update Clarity Adjustment                                                                                                    | Pictures Reinthland                                   | and and a second                    | AND F. R.            | 1000                                  | 1 12                   | AND REAL            |                        | and the second second se |                             | a + 69              |
| Add Brush Stroke                                                                                                    | Savad Gamer                                           | 10 Weeks of<br>Summer 2015          | 2011-12 League       | 2012-2013<br>Leauge                   | 2013-2014<br>Leauge    | 2014-2015<br>League | 2016 League            |                                                                                                    |                             | - 29                |
| Add Brush Stroke                                                                                                    | © Searches                                            | -                                   | -                    | -                                     |                        |                     | -                      |                                                                                                    |                             |                     |
| Add Brush Stroke                                                                                                    | , SendTo                                              |                                     |                      |                                       |                        |                     | 1                      |                                                                                                    |                             | - 0                 |
| Update Radial Filter                                                                                                    | , Start Menu                                          | 100                                 | 1                    | 1                                     | E                      |                     | - Billion              |                                                                                                    |                             | · · · ·             |
| Duplicate Adjustment                                                                                                    | Templates                                             | 100                                 | 4411                 |                                       | 44.61                  | -                   |                        |                                                                                                    |                             | Starting Line       |
| Update Highlights Adjustment                                                                                                  | Plug Videos                                           | 2016-2017<br>League                 | 2017-18 Leauge       | 2018-2019<br>Leauge                   | A panel                | AFIAP images        | Club Team<br>Comterion | and the second second se |                             | - · · ·             |
| Update Feather Amount                                                                                                    | This PC                                               |                                     | _                    | _                                     | -                      | -                   | -                      | A CONTRACTOR OF THE OWNER.                                                                                                    |                             |                     |
| Range Mask Type: Luminance                                                                                                    | The Libraries                                         | 6 4                                 |                      |                                       | -                      | 1000                |                        | the second second second second second second second second second second second second second second second se                                                                                                    | 1                           |                     |
| Update Clarity Adjustment                                                                                                    | CF/MD (E:)                                            |                                     |                      |                                       |                        | Con Con             | in the                 | and the second second                                                                                                    |                             |                     |
| Add Radial Filter                                                                                                    | MS/Pro/Duo (t)                                        |                                     | -                    |                                       | Sarah .                | 1 100               |                        |                                                                                                    |                             |                     |
| Update Highlights Adjustment                                                                                                  | SD/mini-MMC/RS (C                                     | C) Danny                            | Dropbox              | EV Comp 2012                          | FIAP World Cup<br>2016 | Flicker             | For Printing           | -                                                                                                    |                             |                     |
| Copy Paste 🔲 🖬 🖬 🖓 👘 👘                                                                                                    | ****                                                  | v                                   |                      | -                                     | -                      | -                   |                        | × 👻                                                                                                    | Previous                    |                     |
| 1 2                                                                                                    | Folde                                                 | e CCG Competations                  |                      |                                       |                        |                     |                        |                                                                                                    | in a receiver with the mark | 08 X 2              |
| 1 2 III + + Previous import at photos / 1 selected / _/080019-P                                                               | 1DW.drig                                              |                                     |                      |                                       |                        | Select Folder       | Cancel                 | - XXXXX                                                                                                    | Filters                     | Car Car             |
|                                                                                                    |                                                       |                                     | + 10                 | · · · · · · · · · · · · · · · · · · · |                        | 4.4                 |                        |                                                                                                    |                             |                     |
| = o e o e u                                                                                                    |                                                       |                                     |                      |                                       |                        |                     |                        | 🔞 ^ 📾 9                                                                                                    | ■ 🐺 🍂 (\$0) 🦨 ENG           | 15:06<br>09/07/2019 |

Choose SEPTEMBER (or whatever you decide to call it) and then hit SELECT FOLDER as shown

| Ughtroom Catalog-2 - Adobe Photoshop Lightroom Classic - Develop                                                                                                    |                                                                                                    |                                                                                                    | - 0 ×                                                                                                    |
|----------------------------------------------------------------------------------------------------|----------------------------------------------------------------------------------------------------|----------------------------------------------------------------------------------------------------|----------------------------------------------------------------------------------------------------|
| Lr Adde-Potestop<br>Lightroom Classic                                                                                                    |                                                                                                    | *                                                                                                    | Library   <b>Develop</b>   Map   Book   Slideshow   Print   Web                                                                                                    |
| Nargator PT FAL HT ST E                                                                                                    | Eport One File<br>Export Te: Hard Driv                                                                                                    | - D X                                                                                                    | Histogram •                                                                                                    |
| Presets +.     Snapshots +.     Snapshots +.     History *      Insec (2:02/23 4:22-23)     Collections +.     Insec (2:02/23 4:22-23)     Collections +.     Insec (2:02/23 4:22-24)     Collections +.     Smart Collections +.     Monomal Advances 14     Monomal Advances 14     Monomal Adv | Plast: Departor<br>P Lighter Prests<br>Coople<br>V User Prests<br>Facebools<br>Facebools<br>For Obe Competition<br>for printing 1<br>JPG'S<br>V Wate<br>U Wate<br>Interview | rfie<br>e Satary<br>e Satary<br>See to Fie: See to fie: Over the forge:<br>Workhich & Helight<br>Demotrices<br>to Sharpeone<br>to Sharpeone | Basic         Partic           Trerenver41         Color         Basic           Trerenver41         Color         Basic           Partie         Addre Color         Basic           V191         Addre Color         Basic           V191         Addre Color         Basic           Terrenver41         Free         \$700           Terrenver41         Free         \$900           Terrenver41         Color         \$900           Terrenver41         O         \$900           Colorator         O         \$900           Colorator         O         \$900           Stators         O         \$900           Stators         O         \$900           Stators         O         \$900           Stators         O         \$900           Stators         O         \$900           Stators         O         \$900           Stators         O         \$900           Stators         O         \$900           Stators         O         \$900           Stators         O         \$900           Stators         O         \$900           Stator                                                                                                    |
|                                                                                                    | Ad Brook Profes                                                                                                    | Processing Dreve Explore V<br>Export Concel                                                                                                    | Orhan      Orhan     Orhan |
| Copy - Take                                                                                                    |                                                                                                    |                                                                                                    |                                                                                                    |
| = 0 2 9 🛛 = 🕛 🗉                                                                                                    |                                                                                                    |                                                                                                    | 🚱 ^ 📾 🛎 🌣 🍂 (4)) 🖋 ENG 🛛 17:04                                                                                                    |

Now scroll down to IMAGE SIZING, click on RESIZING TO FIT and choose SHORT EDGE as shown above. Type in 1080in the box.

| Select                                                                                                    |                                         |                                                                                                    |                                                                 |
|----------------------------------------------------------------------------------------------------|-----------------------------------------|----------------------------------------------------------------------------------------------------|-----------------------------------------------------------------|
| Lightroom Catalog-2 - Adobe Photoshop Lightroom Classic - Develop<br>File Edit Develop Photo Settings Tools View Window Help |                                         |                                                                                                    | - 0 ×                                                           |
| Lr Lightroom Classic                                                                                                    |                                         | *                                                                                                    | Library   <b>Develop</b>   Map   Book   Slideshow   Print   Web |
| ▼ Navigator                                                                                                    |                                         |                                                                                                    | Histogram •                                                     |
|                                                                                                    | Export One File                         | - D X                                                                                                    | 15064 21 mm 3710 30.092<br>□ Original Photo                     |
| and the second second                                                                                                    | Export To: Hard Drive                   | ~                                                                                                    |                                                                 |
|                                                                                                    | Lightroom Presets                       | Etrino A                                                                                                    | Basic V                                                         |
| Presets     Spanshots     +                                                                                                  | Google     Viser Presets     ØResiz     | re to Fit: Short Edge V Don't Enlarge                                                                                                    | Profile : Adobe Color :                                         |
| ▼ History ×                                                                                                    | Facebook1<br>Family emails              | pixels v Resolution: 72 pixels per inch v                                                                                                    | WB: As Shot :                                                   |
| Import (08/07/2019 16/24:13)   Collections  4.                                                                               | FirCkr V Output<br>For Club Competation | Sharpening in possi<br>in construction of the state of the state of the s | Temp 9700<br>Tint +.43                                          |
| 4 Filter Collections                                                                                                    | JPG'S V Hetad                           | ata                                                                                                    | Tonie Auto<br>Exposure                                          |
| Imar Collections     Lake of Klainney                                                                                        |                                         | Indude: All Metadata  C All Metadata C C Catabon Info C C Minis Reviewed as Lightnoom Herarchy                                                                                                    | Context 0<br>Hephispha<br>Shabours 0<br>Where 0                 |
| Mountain Lakes 35<br>Mountain Scape 27                                                                                       | ▼ Water                                 | narking                                                                                                    | Presence                                                        |
| Print 20                                                                                                    | Add Remove > Post-P                     | rmark: New                                                                                                    | Texture 0<br>Clerity 0                                          |
|                                                                                                    | Plug-in Manager                         | Export Cancel                                                                                                    | Dehate 0                                                        |
|                                                                                                    |                                         |                                                                                                    | Saturation 0<br>Tone Curve V                                    |
|                                                                                                    |                                         |                                                                                                    |                                                                 |
| Copy Paste 🗖 🖾 - 🕅 -                                                                                                    | ★★★★                                    |                                                                                                    | ✓ Previous Reset                                                |
| 2      **      *      Previous Import. 82 photos /1 selected /_7080057.0                                                     | WRF *                                   | Filter :                                                                                                    | · ◆◇◇ 苹茶 ≥★★★★★ ■■■■■■■ Fitterson 第                             |
|                                                                                                    |                                         | · · · · · · · · · · · · · · · · · · ·                                                                                                    |                                                                 |
|                                                                                                    |                                         |                                                                                                    | 🔞 스 📾 🛎 💥 세이 🕹 ENG 17:09                                        |

Select PIXELS and set to RESOLUTION to 72 PIXELS PER INCH.

Finaly click SAVE and your done. Your resized image will now be in the directorty you directed it to. Your origional image still remains intact within Lightroom.